# 实践网站使用手册

# 目录

| <i>—`</i> , | 注意事项           | 2 |
|-------------|----------------|---|
| <u> </u>    | 登录流程           | 2 |
| (—          | -) 登录系统        | 2 |
| 1.          | 准备工作           | 2 |
| 2.          | 登录系统           | 3 |
| (           | L) 完善个人信息      | 3 |
| (Ξ          | E) 修改个人信息      | 4 |
| 三、          | 实践项目申报流程       | 4 |
| (—          | ·) 安全承诺书       | 4 |
| (           | 1)确定实践类型       | 5 |
| (=          | E) 担任队长, 创建新团队 | 5 |
| ]           | 1. 创建团队        | 5 |
| 2           | 2. 填写基本信息      | 6 |
|             | 3. 同意成员加入      | 6 |
| Z           | 4. 成员信息        | 7 |
| Ę           | 5. 指导老师        | 7 |
| 6           | 6. 选题意义与创新点    | 9 |
| -           | 7. 实践方案        | 9 |
| 8           | 3. 可行性分析1      | 0 |
| Ç           | 9. 解散团队1       | 0 |
| ]           | 10. 团队状态1      | 0 |
| (匹          | 1) 选择加入已有团队1   | 1 |
| ]           | 1. 查看团队列表1     | 1 |
| 2           | 2. 筛选方法1       | 1 |
| ć           | 3. 加入1         | 1 |
| Z           | 4. 退出1         | 2 |
| (           | 五)个人实践1        | 2 |
| ()          | 六)个人实习1        | 3 |

一、注意事项

 本网站旨在实现我校暑期社会实践无纸化管理,第一年试运行,如有任何 问题请及时反馈给各学院实践负责人,联系方式详见实践正式通知正文。

2.请大家线下组队、联系硕博辅导员,再通过网站填写。出于诚信及网速考虑,网站设置以下操作次数限制:

每个人可加入或退出实践项目三次,第四次加入团队或组建团队后将无法取 消;

每个团队可邀请3名硕博辅导员,每位硕博辅导员只能指导1个团队,如果 3次邀请均被拒绝,则无法再次邀请硕博辅导员;

3. 隐私设置规则如下:

身份证号码仅用于购买保险,全程加密。

为防止抄袭,未加入团队时只能看到团队基本信息、成员信息和指导老师信息,实践项目具体信息无法查看。

所有人员信息只有邮箱公开,学号不公开,手机号码队长能看到所有队员的, 队员只能看到队长的。

由于港澳台同学通行证号码和大陆身份证号码不同,所以身份证号码填写
 未作格式限定,请大家确认输入信息真实准确。

团队名称、主题等项目均未设置格式限制,如有团队恶意填写无效信息,一 经发现,取消本年度参与暑期社会实践资格。

5. 如果有同学恶意修改其他团队信息,或攻击本系统,将追究法律责任。

二、登录流程

(一)登录系统

1. 准备工作

登录前请先完善 EA 所有信息(如邮箱等)并重新登录 EA,如果登录显示用 户不存在是没有完善 EA 个人信息。

登录实践网站需使用高版本浏览器(ie7以上)的高速模式(非兼容模式),

如果无法打开网站页面是网速问题,打开后页面文字错位是浏览器问题。

# 2. 登录系统

| 大学生社会实                                              | 践管理信息系统                               |            |
|-----------------------------------------------------|---------------------------------------|------------|
|                                                     |                                       |            |
|                                                     |                                       | <b>4</b> 8 |
|                                                     | 🥌 共 青 团 对 外 经 济 贸 易 大 学               | 安贝加        |
| 法经账户类刑 💽 帐号:                                        | ───────────────────────────────────── | 安贝         |
| <mark>选择账户类型</mark> ▼ 帐号:<br><u>选择账户类型.</u><br>学生登录 | 🥌 共青团对外经济贸易大学<br>密码:                  | 安贝         |

图 1-登录系统

登录网站 http://uibeshijian.uibe.edu.cn/,(网速较慢情况下可使用备 用网址 uibeshijian.cnsoco.com)点击右上角进入登录页面。

选择账户类型,账号、密码与EA平台相同。

(二)完善个人信息

| 用户中心                                                                    | 个人信息               |                                                                              |
|-------------------------------------------------------------------------|--------------------|------------------------------------------------------------------------------|
| ● 申报阶段 <ul> <li>- 承诺书</li> <li>- 团队列表</li> <li>- 我要组队</li> </ul> ④ 实施阶段 | 姓名*                | 201309075<br>mix大会                                                           |
| - 技要投稿                                                                  | 性别*                | 男                                                                            |
| ☆ 结坝 m 按<br>- 实践结项                                                      | 民族 <mark>*</mark>  |                                                                              |
| 我的团队                                                                    | 所属学院*              | 保险学院                                                                         |
| 使用说明                                                                    | 专业*                |                                                                              |
|                                                                         | 学号*                | 201309075                                                                    |
|                                                                         | 手机号码*              |                                                                              |
|                                                                         | 邮件地址*              | uibe@uibe.com                                                                |
|                                                                         | 身份证号*              |                                                                              |
|                                                                         | 确认身份证号*            |                                                                              |
|                                                                         | ● 身份证说明:<br>报名截止后, | 身份证采用加密存储,用于购买保险及报销,请保证真实准确,港澳台同学请填写护照号,我方不会泄露。<br>个人信息将不允许修改,请在截至日期前提交各项信息。 |
|                                                                         |                    | 援交 重置                                                                        |

#### 图 2-个人信息

个人信息中,姓名、学号、性别,在提交信息时,会自动从 EA 更新为正确 的信息,不需要个人做修改。其他项为必填项。

用户输入个人信息,选择提交,则完成个人账户信息的激活。

为方便组队,建议上传本人真实头像。

(三)修改个人信息

选择重置,则可修改个人信息(报名截止后,个人信息将不允许修改,请在 截至日期前提交各项信息)。

三、实践项目申报流程

(一)安全承诺书

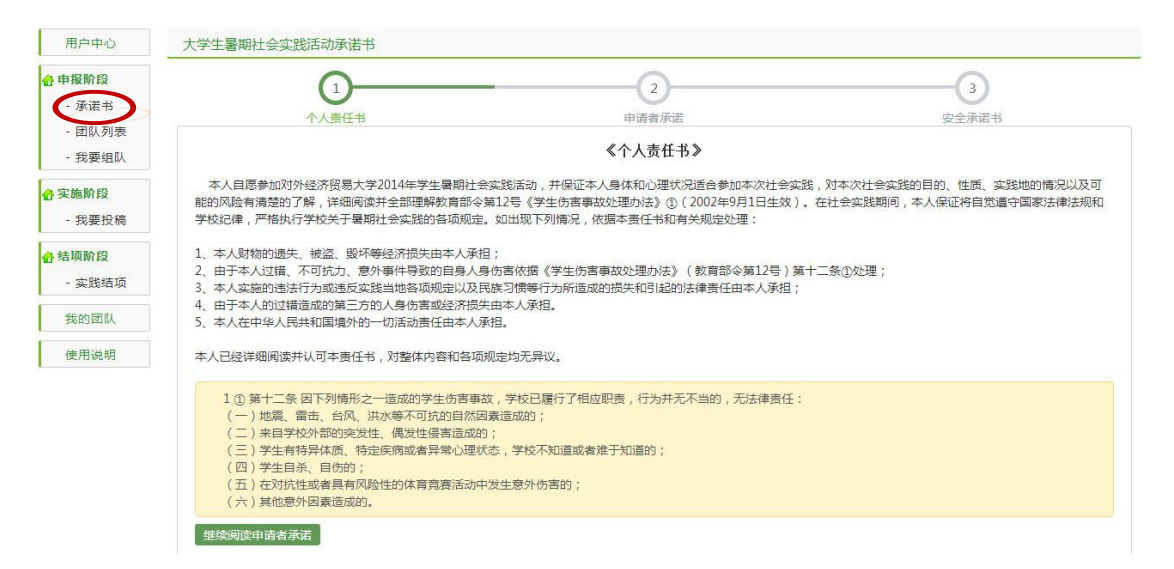

#### 图 3-安全承诺书

选择承诺书,仔细阅读个人责任书、申请者承诺以及安全承诺书,对整体内 容和各项规定均无异议后,点击"我同意"按钮。

## (二)确定实践类型

| 用户中心             | 项目申请                                                            |       |
|------------------|-----------------------------------------------------------------|-------|
| 合申报阶段<br>- 承诺书   | 类型:团队                                                           | 类型:个人 |
| - 团队列表<br>- 我要组队 | 的建同队                                                            | 我实    |
| 合实施阶段<br>- 我要投稿  | , 最余差与两个立筑顶月 如里喝瓜长 则只能会加一个立筑顶月                                  | L     |
| 合结项阶段<br>- 实践结项  | ▲ ▲シテラゴイズはスロー, ルースEmic, ハノモシタロ 「ズルスロ。<br>団队実践、个人実习、个人実践均计算为実践项目 |       |

#### 图 4-实践类型

实践类型团队实践和个人实践(个人实践和个人实习)。

团队实践为社会实践的主要招募形式,由我校本科生和留学生组成共计 8-10人的队伍,进行至少7天的实地实践,实践主题分为核心主题和推荐主题, 其中核心主题有固定的团队招募数量,请查看会员中心首页团队招募情况。每位 同学可参与或退出实践项目3次。

个人实践在内容以及管理要求上与团队实践一样,但由于人数仅为一人,相 对工作量较多,安全隐患较大,因此建议学生进行团队实践而非个人实践。

个人实习是指实习或参加海外交流项目、夏令营等,可以通过申报个人实习, 选择主题写实习报告,同样可以获得社会实践学分。

(三)担任队长,创建新团队

1. 创建团队

| 用户中心                       | 团队列表              |                        |                       |             |      |      |        |           |        |      |     |    |
|----------------------------|-------------------|------------------------|-----------------------|-------------|------|------|--------|-----------|--------|------|-----|----|
| 合申报阶段 - 承诺书                | 关键字:              | 主题:                    | i笑筛选<br>刘建            |             |      |      | 学院分类筛选 | ■ 留学生     | • 地区:  | Byli | 0 : | -  |
| 团队列表<br>- 我要组队             | 团队名称              | 实践主题                   | <b>主題归类</b><br>企业发展案  | 队长          | 队长学院 | 联系方式 | 实践地点   | 实践时间      | 人数 留学生 | 状态   | 等级  | 操作 |
| 用户中心                       | 项目申请              |                        |                       |             |      |      |        |           |        |      |     |    |
| ●申报阶段 - 承诺书 - 团队列表         |                   |                        | 类型:团队                 |             |      |      |        | 类         | 型: 个人  |      |     |    |
| - 我要组队<br>合实施阶段            |                   |                        | L PDEINA              | >           |      |      |        | <u>*0</u> | 36:56  |      |     |    |
| - 我要投稿<br>合 结项阶段<br>- 实践结项 | ▲ 最多参与两-<br>团队实践、 | 个实践项目,如果是<br>个人实习、个人实践 | 剧队长,则只能参加<br>的计算为实践项目 | ]一个实践项目<br> | 1.   |      |        |           |        |      |     |    |

图 5-项目创建

选择团队列表-项目创建-创建团队,或选择我要组队-创建团队(注:个人最多参与两个实践项目,如果是队长,则只能参加一个实践项目。)

2. 填写基本信息

| 本信息<br>团队名称:<br>所屬单位:<br>主题归类:<br>实践土题:<br>实践地点:<br>实践地位:<br>开始日期: | 不能为空, 寄勿細过7个字 ●量 ●香 是否是 40级组织成计团主我 请选择             | 清靖写松级组织或社司全称:                                                              |
|--------------------------------------------------------------------|----------------------------------------------------|----------------------------------------------------------------------------|
| 团队名称:<br>所屬单位:<br>主题归类:<br>实践主题:<br>实践地点:<br>实践地点:<br>开始日期:        | 不能为空,寄加細过7个字<br>◎ 量 ◎ 香 是否是伦纵组织成社团实践<br>           | 请编写校展组织或社创全称<br>选择地区                                                       |
| 所属单位:<br>主题归类:<br>实践主题:<br>实践地点:<br>实践单位:<br>开始日期:                 | ◎ ▲ ◎ 香 是否是校规组织成计团实践<br>请选择                        | 请填写校级组织或社团全称<br>                                                           |
| 主题归类:<br>实践主题:<br>实践地点:<br>实践单位:<br>开始日期:                          | 请选择                                                | 请填写社版组织或社团全称<br>选择地区                                                       |
| 主题归类:<br>实践主题:<br>实践地点:<br>实践单位:<br>开始日期:                          | 请选择 实践主题不能为空 实践地点不能为空 实践单位不能为空 传式: 2014-05-21.     | 法移地区                                                                       |
| 实践主题:<br>实践地点:<br>实践单位:<br>开始日期:                                   | 实践主题不能为空<br>实践地点不能为空<br>实践单位不能为空<br>悟式: 2014-05-21 | 选择地区                                                                       |
| 实践地点:<br>实践单位:<br>开始日期:                                            | 実践地点不能为空<br>实践单位不能为空<br>格式: 2014-05-21             | 选择地区                                                                       |
| 实践单位:<br>开始日期:                                                     | 实践单位不能为空<br>格式:2014-05-21                          |                                                                            |
| 开始日期:                                                              | 格式:2014-05-21                                      |                                                                            |
|                                                                    |                                                    |                                                                            |
| 结束日期:                                                              | 格式: 2014-05-21 结束日期必须大于开始日期                        |                                                                            |
| 募人数上限:                                                             | 8 💌                                                |                                                                            |
| 是否有外校同<br>学:                                                       | 香                                                  |                                                                            |
| 1队新浪微博网<br>址:                                                      | 团队新良勋馆网址                                           |                                                                            |
| "成长惠园"发<br>现小组地址:                                                  | 请接写"成长惠园"发现小组地址                                    |                                                                            |
| 团队介绍:                                                              | 请填写团队介绍                                            |                                                                            |
| 3                                                                  | 学:<br>队新浪微博网<br>址:<br>成长周园"发<br>观小组地址:<br>团队介绍:    | 李     古       N新泉微輝网址     III、新泉微輝网址       址:     III、新泉微輝网址       成长題国" 次 |

图 6-基本信息

用户输入团队信息后,点击提交,则成功组建该实践团队,并自动担任队长。

3. 同意成员加入

| 合实施阶段  |         |    |    |       |        |           |             |                                 |       |
|--------|---------|----|----|-------|--------|-----------|-------------|---------------------------------|-------|
| - 我要投稿 | 成员信息    |    |    |       |        |           |             |                                 |       |
| 🔒 结项阶段 |         |    |    |       |        |           |             |                                 |       |
| - 实践结项 | 姓名      | 性别 | 民族 | 所属学院  | 专业     | 学号        | 手机号码        | 邮箱                              | 状态    |
| 我的团队   | 洪焕悦(队长) | 女  | 汉族 | 国际商学院 | 人力资源管理 | 201206251 | 18613861534 | 416545907@qq.com                | 正常    |
| 使用说明   |         |    |    |       |        |           |             |                                 | 加入申请中 |
|        | 谭钰程(队员) | 女  | 汉族 | 金融学院  | 金融工程   | 201242089 | 18001240860 | 569646318@q <mark>q</mark> .com | 同意    |
|        |         |    |    |       |        |           |             |                                 | 拒绝    |

图 7-同意成员加入

选择我的团队-编辑-成员信息,进行同意或拒绝成员加入操作。建议队长提前与队员进行线下组队沟通,并及时处理线上成员加入申请。

### 4. 成员信息

| 用户中心                      | 团队详情 > 22   | 222222222 |    |       |        |            |             |                  |                   |
|---------------------------|-------------|-----------|----|-------|--------|------------|-------------|------------------|-------------------|
| 申报阶段                      | 团队介绍:23333  | 3         |    |       |        |            |             |                  |                   |
| - 承诺书<br>- 团队列表<br>- 我要组队 | 1 团队基本      | 信息        |    | 2)    |        | 4 选题意义与创新; |             | 5)               | 6                 |
| 实施阶段                      |             |           |    |       |        |            |             |                  |                   |
| - 我要投稿                    | 成员信息        |           |    |       |        |            |             |                  |                   |
| 结项阶段<br>- 实践结项            | 姓名          | 性别        | 民族 | 所属学院  | 专业     | 学号         | 手机号码        | 邮箱               | 状态                |
| 我的团队                      | 洪焕悦(队长)     | 女         | 汉族 | 国际商学院 | 人力资源管理 | 201206251  | 18613861534 | 416545907@qq.com | 正常                |
| 使用说明                      | 谭钰程(队员)     | 女         | 汉族 | 金融学院  | 金融工程   | 201242089  | 18001240860 | 569646318@qq.com | 加入申请中<br>同意<br>拒绝 |
|                           | 2010、2011级气 | 学生        |    |       |        |            | <           | ▲ 添加2010、2011级学生 | 上(如果有请添加)         |
|                           | 姓名          | 性别        | 民族 | 所属学院  | 专业(年级) | 学号         | 手机号码        | 由『箱              |                   |
|                           | 留学生信息       |           |    |       |        |            |             | ▲ 添加留学生          | E(如果有请添加)         |
|                           |             |           |    |       |        |            |             |                  |                   |

图 8-成员信息

选择我的团队-编辑-成员信息,查看成员组成(注:2012、2013级学生拥有 EA 账号,加入团队后自动显示成员信息,2010、2011级学生以及留学生需队长选择手动填写个人信息)。

如果团队中有 2010、2011 级学生加入,选择我的团队-成员列表-添加 2010、 2011 级学生,手动输入成员信息,点击提交,即可成功添加。

如果团队中有留学生加入,选择我的团队-成员列表-添加留学生,手动输入 成员信息,点击提交,即可成功添加。

5. 指导老师

| 用户中心   | 团队详情 > 2222222222 |        |      |          |        |                 |
|--------|-------------------|--------|------|----------|--------|-----------------|
| 合申报阶段  | 团队介绍:233333       |        |      |          |        |                 |
| - 承诺书  |                   | $\cap$ | 0    | $\sim$   | $\cap$ | $\bigcirc$      |
| - 团队列表 | 1                 | 2      |      | - 4      |        | 6               |
| - 我要组队 | 团队基本信息            | 成员信息   | 指导老师 | 选题意义与创新点 | 实践方案   | 可行性分析           |
| 合实施阶段  |                   |        |      |          |        |                 |
| - 我要投稿 | 指导老师              |        |      |          | 6      | 添加指导表师(如果有清添加)- |
| 合结项阶段  |                   |        |      |          |        |                 |
| - 实践结项 | 硕博辅导员             |        |      |          |        | ◆ 邀请硕博辅导员 〉     |

图 9-指导老师

指导老师及硕博辅导员不计入团队成员人数。

| 老师姓名:   | 请填写老师姓名   |  |
|---------|-----------|--|
| 性别:     | 男 💌       |  |
| 电话:     | 请填写最佳联系方式 |  |
| 所在单位:   | 请填写所在单位   |  |
| 担任职务:   | 请填写担任职务   |  |
| 是否随团活动: | 是         |  |

#### 22222222222

x

图 10-指导老师

指导老师:如果团队邀请了指导老师,选择我的团队-指导老师-添加指导老师,填写指导老师信息并提交。(注:建议每个团队至少线下联系一位指导老师, 但有无指导老师不影响结项)

| 用户中心                      | 辅导老  | 师列表 |      |      |       |                     |             |         |            |      |
|---------------------------|------|-----|------|------|-------|---------------------|-------------|---------|------------|------|
| 合申报阶段<br>- 承诺书<br>- 原則 利志 | 关键字  |     |      | 1 推荐 | 俞入老师名 | 字或联系方式等关键词搜索 )      |             |         |            |      |
|                           | 老师姓名 | 性别  | 专业   | 政治面貌 | 年级    | 邮箱                  | 联系方式        | 拟参加实践区域 | 拟参加实践时间    | 操作   |
| - 我要组队                    | 严军   | 保密  | 企业管理 | 团员   | रम—   | Icemangod13@163.com | 15210518944 | /       | 7          | 邀请加入 |
| 实施阶段                      | 沈玉晓  | 保密  | 企业管理 | 党员   | 研—    | 420179250@qq.com    | 18810954995 | 山东      | 7月1日-9月1日  | 邀请加入 |
| - 我要投稿                    | 申杨   | 保密  | 企业管理 | 团员   | 研—    | 1051765582@qq.com   | 13269741891 | /       | 7月20日-8月1日 | 邀请加入 |

图 11-硕博辅导员

硕博辅导员:选择我的团队-指导老师-邀请硕博辅导员,浏览弹出列表中的 硕博辅导员信息,也可通过关键字查询辅导老师信息,点击"邀请加入",对方 同意后,可加入至该团队。每个团队至多邀请3位硕博辅导员。

## 6. 选题意义与创新点

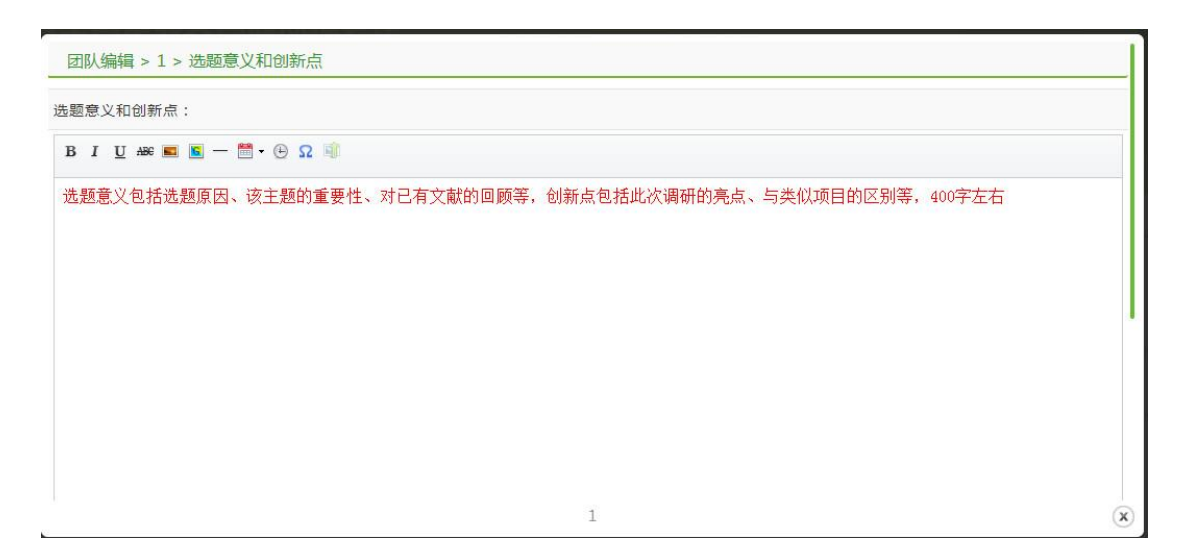

图 12-选题意义与创新点

选择我的团队-编辑-选题意义与创新点-编辑,按要求填写内容即可。

7. 实践方案

| 团队介绍:1                                        |                                                                                                    |                                                                                                    |                                                                                                    |                                                                                                    |                                                                                                    |                                                                                                    |
|-----------------------------------------------|----------------------------------------------------------------------------------------------------|----------------------------------------------------------------------------------------------------|----------------------------------------------------------------------------------------------------|----------------------------------------------------------------------------------------------------|----------------------------------------------------------------------------------------------------|----------------------------------------------------------------------------------------------------|
| 1 团队基本信息                                      | 2 成员信息                                                                                                    | 3<br>指导老师                                                                                                    | j                                                                                                    | 4                                                                                                    |                                                                                                    |                                                                                                    |
| 灾跌而日简小                                        |                                                                                                    |                                                                                                    |                                                                                                    |                                                                                                    |                                                                                                    |                                                                                                    |
| 社会实践主要内容                                      |                                                                                                    |                                                                                                    |                                                                                                    |                                                                                                    |                                                                                                    |                                                                                                    |
| 日程安排                                          |                                                                                                    |                                                                                                    |                                                                                                    |                                                                                                    | <                                                                                                    | ■ 添加日程安排                                                                                                    |
| 名称                                            | 开始日期                                                                                                    |                                                                                                    | 结束日                                                                                                    | 日期                                                                                                    | 管理                                                                                                    |                                                                                                    |
| 经费预算                                          |                                                                                                    |                                                                                                    |                                                                                                    |                                                                                                    |                                                                                                    |                                                                                                    |
| 序号 经费开支科目                                     | 金额(元)                                                                                                    |                                                                                                    | 序号                                                                                                    | 经费开支科目                                                                                                    | 金额(元)                                                                                                    |                                                                                                    |
| 1 资料费                                         |                                                                                                    |                                                                                                    | 6                                                                                                    | 误餐费                                                                                                    |                                                                                                    |                                                                                                    |
| 2 数据采集费                                       |                                                                                                    |                                                                                                    | 7                                                                                                    | 劳务费                                                                                                    |                                                                                                    |                                                                                                    |
| 3 差旅费                                         |                                                                                                    |                                                                                                    | 8                                                                                                    | 印刷费                                                                                                    |                                                                                                    |                                                                                                    |
|                                               |                                                                                                    |                                                                                                    |                                                                                                    |                                                                                                    |                                                                                                    |                                                                                                    |
| 4 会议费                                         |                                                                                                    |                                                                                                    | 9                                                                                                    | 管理费                                                                                                    |                                                                                                    |                                                                                                    |
| <ol> <li>4 会议费</li> <li>5 国际合作与交流器</li> </ol> | 费                                                                                                    |                                                                                                    | 9<br>10                                                                                                    | 管理费<br>其他费用                                                                                                    |                                                                                                    |                                                                                                    |
|                                               | 回队介绍:1         ①         ①         □         □         □         □         □         □         □         □         □         □         □         □         □         □         □         □         □         □         ○         ○         ○         ○         ○         ○         ○         ○         ○         ○         ○         □         □         □         □         □         □         □         □         □         □         □         □         □         □         □         □         □         □         □         □         □         □         □         □   □< | 回队介绍:1       1       2       」       」       」       」       」       」       ②       」       ②       」       ②       」       ②       ②       」       ②       」       ②       ②       》       ②       ※       3       差 | 1       2       3         面以基本信息       成员信息       指导老师         文武政項目简介       社会实践主要内容         日程安排          名称       开始日期         经费预算          序号       经费开支科目       金额(元)         1       波引歩         2       数据采集要         3       差励费 | 回队九名:1       2       3         可以基本信息       成员信息       指导老师       3         实践项目简介       社会实践主要内容       日程安排       4       4         名称       开始日期       始束目       4       5         经费预算 | 回队品本信息     2     3     4       可以品本信息     成员信息     指导老师     法题意义与创新点       安践项目简介     社会实践主要内容     日程安排        名称     开始日期     经束日期       经费预算         序号     经费开支科目     金额(元)       序号     经费开支科目     金额(元)       市場     6     误器费       2     数据采集要     7     劳务费       3     差励费     8     印刷费 | 副队品名信息       3       4       5         国民基本信息       成员信息       指导老师       法题意义与创新点       实践方案         「       2       3       4       5         「       成员信息       指导老师       法题意义与创新点       实践方案         「             「              「 |

图 13-实践方案

选择我的团队-编辑-实践方案,分别进行以上各项内容填写。

8. 可行性分析

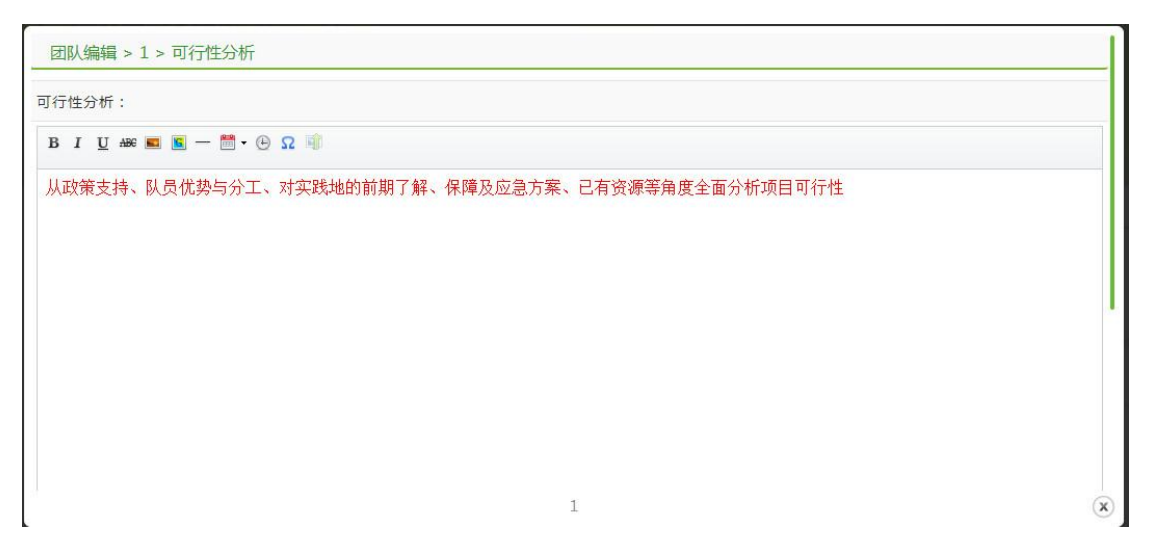

图 14-可行性分析

选择我的团队-编辑-可行性分析-编辑,按要求填写内容即可。

9. 解散团队

|         | 解  | 敵团队需要 | 以下队员同意,团<br>所有队 | 《解散团<br>队才可以解散,是否要<br>员同意后,再次点击 | <b>副队须知》</b><br>【发起团队解散请求<br>《确定解散》 可以删 | ,解散过程不可逆转<br>除团队。 | ,请谨慎操作。          |       |
|---------|----|-------|-----------------|---------------------------------|-----------------------------------------|-------------------|------------------|-------|
| 姓名      | 性别 | 民族    | 所属学院            | 专业                              | 学号                                      | 手机号码              | 邮箱               | 状态    |
| 共焕悦(队长) | 女  | 汉族    | 国际商学院           | 人力资源管理                          | 201206251                               | 18613861534       | 416545907@qq.com | 正常    |
| 費托程(队员) | 女  | 汉族    | 金融学院            | 金融工程                            | 201242089                               | 18001240860       | 569646318@qq.com | 加入申请中 |

x

#### 图 15-解散团队

选择我的团队一解散,全体成员同意后,团队方可解散,解散过程不可逆转, 需谨慎操作。

10. 团队状态

分为"招募中"、"解散中"和"冻结"三种状态,招募中的团队队长可修

改团队信息;解散中的团队只能进行"查看"操作;报名截止后自动转为冻结状态,由学院账号进行审核和推优操作。

(四)选择加入已有团队

#### 1. 查看团队列表

| 用户中心                          | 团队列表          |             |                      |     |       |            |                      |                           |      |     |      |      |    |
|-------------------------------|---------------|-------------|----------------------|-----|-------|------------|----------------------|---------------------------|------|-----|------|------|----|
| 合申报阶段                         | 关键字:          | 主题归         | 英筛选                  |     |       | •          | 学院分类筛选               | <ul> <li>■ 留学生</li> </ul> | •    | 地区: | Biti | J :  |    |
| - <b>冰</b> 店书<br>田川 刊末        | 1             | 晌           | 健                    |     |       |            |                      |                           |      |     |      |      |    |
| - 团队列表                        | 团队名称          | 实践主题        | 主题归类                 | 队长  | 队长学院  | 联系方式       | 实践地点                 | 实践时间                      | 人数   | 留学生 | 状态   | 等级   | 操作 |
| <mark>合 实施阶段</mark><br>- 我要投稿 | [团]2222222222 | 22222222222 | 企业发展案<br>例实践调研<br>专题 | 洪焕悦 | 国际商学院 | 1861386153 | 中国 陕西 西安<br>4<br>莲湖区 | 05月09日<br>05月15日          | 1/10 | 否   | 招募中  | 普通团队 | 加入 |

图 16-团队列表

选择团队列表,即可浏览团队信息。

# 2. 筛选方法

| 关键字: | 主题归类筛选 | • | 学院分类筛选 | • | 留学生 | • | 地区: | 时间: | - |
|------|--------|---|--------|---|-----|---|-----|-----|---|
|------|--------|---|--------|---|-----|---|-----|-----|---|

图 17-筛选方法

## 在团队列表顶部,可通过关键字等选项筛选或查询团队信息。

3. 加入

| 用户中心             | 团队列表          |             |                      |     |       |             |                 |                                                                                                    |      |     |     |      |             |
|------------------|---------------|-------------|----------------------|-----|-------|-------------|-----------------|----------------------------------------------------------------------------------------------------|------|-----|-----|------|-------------|
| 合申报阶段<br>-承诺书    | 关键字:          | 主题归         | 美筛选                  |     |       | • <u></u>   | 学院分类筛选          | <ul> <li>&gt;&gt;</li> <li>&gt;&gt;</li> <li>&gt;</li> <li>&gt;&gt;</li> <li>&gt;</li> <li>&gt;&gt;</li> <li>&gt;&gt;</li> <li>&gt;&lt;</li></ul> | •    | 地区: | 时   | i :  | -           |
| - 团队列表<br>- 我要组队 | 团队名称          | 实践主题        | 主题归类                 | 队长  | 队长学院  | 联系方式        | 实践地点            | 实践时间                                                                                                    | 人数   | 留学生 | 状态  | 等级   | 操作          |
| 合 实施阶段<br>- 我要投稿 | [团]2222222222 | 22222222222 | 企业发展案<br>例实践调研<br>专题 | 洪焕悦 | 国际商学院 | 18613861534 | 中国 陕西 西安<br>莲湖区 | 05月09日<br>05月15日                                                                                                    | 1/10 | 否   | 招募中 | 普通团队 | <u>المل</u> |

#### 图 18-加入团队

若想加入某一实践团队(注:通过团队列表的状态选项可以查看该团队 目前状态,仅显示"招募中"的团队可以加入),选择团队列表-加入-确认 加入,该团队队长同意后,即可加入(注:我们建议学生通过线下联系的方 式与欲加入团队的队长进行沟通,且每位学生最多同时成为两个团队的队 4. 退出

| 用户中心             | 我的团队         |           |      |     |      |         |
|------------------|--------------|-----------|------|-----|------|---------|
| 合申报阶段            | 请输入团队名称关键字:  |           | 直询   |     |      |         |
| - 承诺书            | 团队名称         | 实践主题      | 人数   | 状态  | 等级   | 操作      |
| - 包队列表<br>- 我要组队 | [团]222222222 | 222222222 | 2/10 | 招募中 | 普通团队 | 退出团队上重有 |

图 19-退出团队

# 若想退出某一实践团队,选择团队列表-退出。

(五)个人实践

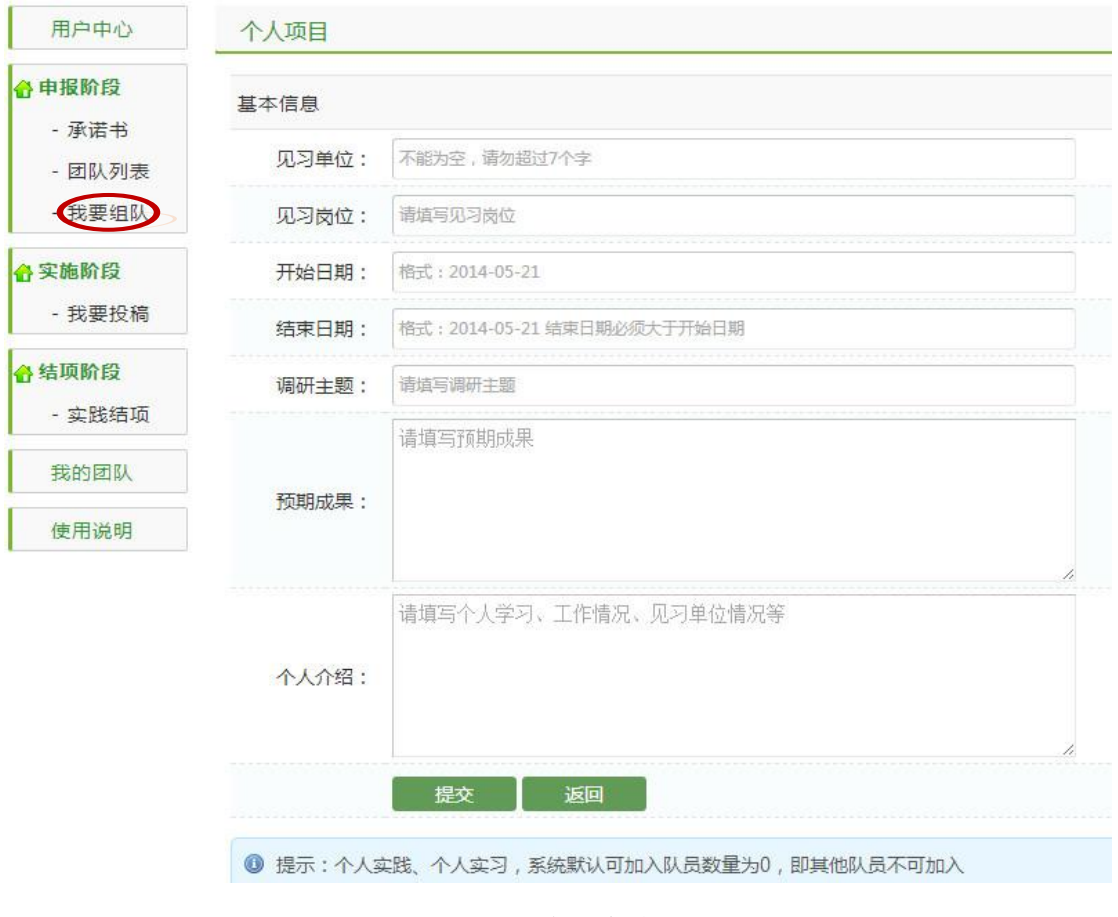

图 20-个人实践

选择我要组队—实习,填写基本信息后提交。

# (六)个人实习

| 甲扳阶段            | 基本信息  |                     |          |            |  |  |  |  |  |
|-----------------|-------|---------------------|----------|------------|--|--|--|--|--|
| - 承旧中<br>- 团队列表 | 团队名称: | 不能为空,请勿超过7个字        |          |            |  |  |  |  |  |
| 我要组队            | 主题归类: | 请选择                 | •        |            |  |  |  |  |  |
| 实施阶段            | 实践主题: | 实践主题不能为空            |          |            |  |  |  |  |  |
| - 我要投稿          | 实践地点: | 实践地点不能为空            |          | 选择         |  |  |  |  |  |
| 结项阶段            | 开始日期: | 格式:2014-05-21       |          |            |  |  |  |  |  |
| - 头成纪坝          | 结束日期: | 格式:2014-05-21 结束日期。 | %须大于开始日期 |            |  |  |  |  |  |
| 使用说明            | 团队介绍: | 请填写团队介绍             |          |            |  |  |  |  |  |
|                 |       | 提交返回                |          | - <i>h</i> |  |  |  |  |  |

图 21-个人实习

选择我要组队一实习,填写基本信息后提交。